# **ServWare Miles and Hours Tracking**

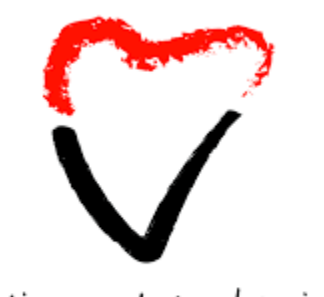

St. Vincent de Paul Society At the Heart of Giving.

#### January 2, 2025

# **Tracking Vincentian Volunteer Hours and Mileage**

ServWare provides an "Hours and Mileage" ability to track and report on member hours and mileage.

Tasks involved in using the hours and mileage ability:

- Enable miles and hours tracking
- Enter miles and hours through visits...
- ... or at the Mi/Hrs tab.
- Print ServWare reports

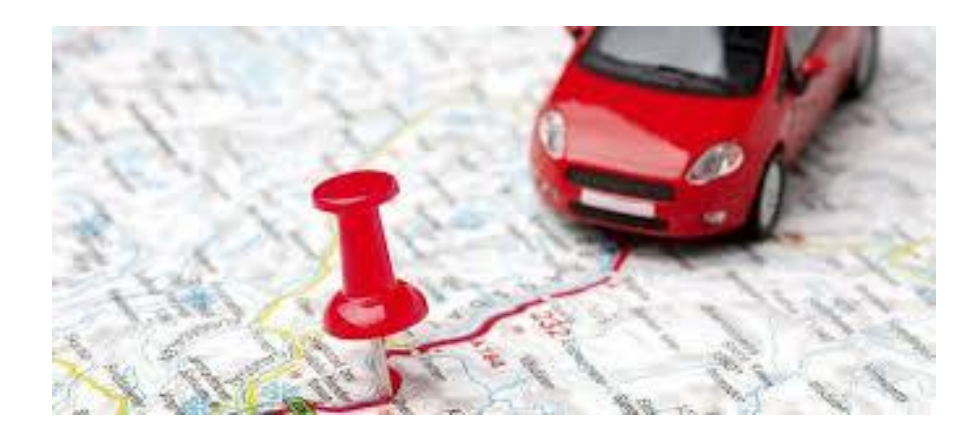

# **Tracking Vincentian Volunteer Hours and Mileage**

What is the value of tracking miles and hours?

- The Annual Conference Report submitted to the National SVDP organization asks for data on hours of service of members and non-members and estimated mileage contributed by members.
- The conference may also want to share this data with the parish, and...
- This data might be valuable in grant and funding requests.

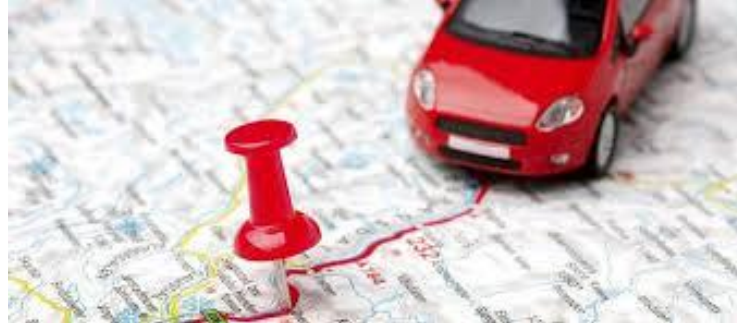

# **Tax Deduction for Mileage and Hours?**

- A member may be able to deduct mileage at the 2024 and 2025 charitable mileage rate of 14 cents per mile. To claim this mileage, you would need to exceed the standard deduction for your filing status and itemize your deductions. More information is at https://www.irs.gov/tax-professionals/standardmileage-rates.
- But a member cannot deduct the value of hours of service. IRS Publication 526 on "Charitable Contributions" at https://www.irs.gov/pub/irspdf/p526.pdf says you cannot deduct "the value of your time or services."

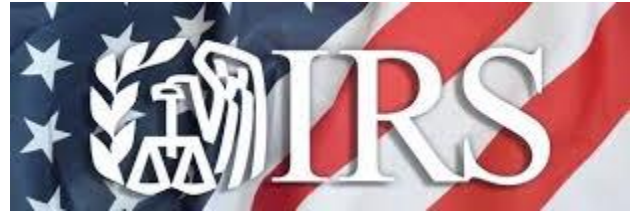

## **Enable Hours and Mileage Tracking**

To enable miles and hours tracking click "Mileage/Hours In-Service Tracking" at Admin > Conference Details > Configuration Options.

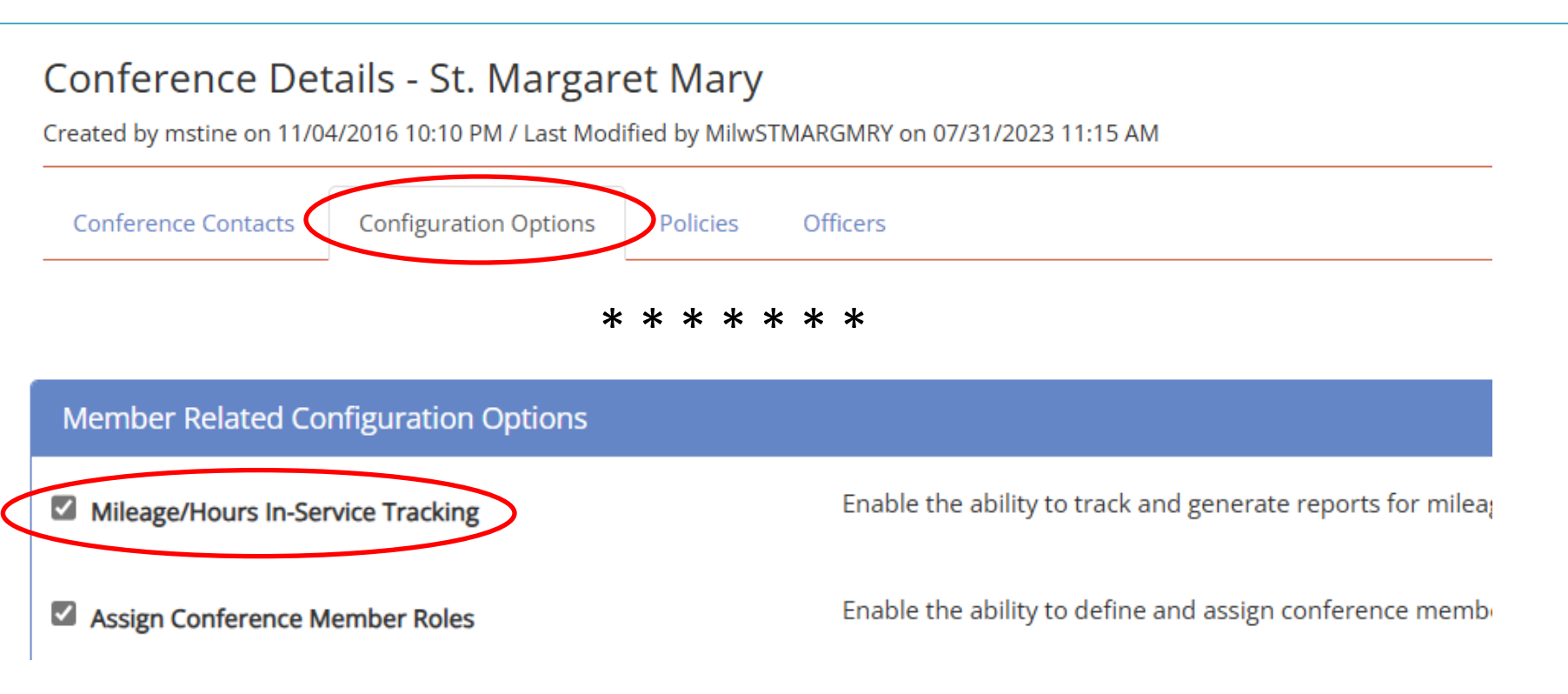

# **Enter Hours and Mileage through Visits**

Visitors may then enter miles and hours on the Request screen, although only Visitor 1. (You must also enter a visit date).

| Assistan      | ce Re  | quest    |                    | Aodified by mkollmey | er on 12/27/2024 11: | :15 AM              |                                  |                            | S                        |
|---------------|--------|----------|--------------------|----------------------|----------------------|---------------------|----------------------------------|----------------------------|--------------------------|
| General       | *Incor | me/Expen | ses *Househol      | d Members *Ass       | istance Req File     | es History          |                                  |                            |                          |
| *Status       |        |          | *Request Date      | Requ                 | est Notes 🗹 Use ti   | he scrollbar if sho | wn or click the pencil icon to v | view all notes             | 2                        |
| Open          |        | ~        | 12/19/2024         |                      |                      |                     |                                  |                            | ; ui                     |
| Address       |        |          | Contact Informatic | on                   |                      |                     |                                  |                            |                          |
| Visit Details |        |          |                    |                      | Assigned (1)         |                     | Assigned (2)                     | Mileage                    | Hours                    |
| Other         |        | 1        |                    | Visit Complete?      | Kollmeyer, Ma        | arlene 🗸            | Bishop, Meredith                 | 24.00                      | 0.45                     |
| Eldercare     |        |          |                    | Scheduled Date       | Time                 | 0.014               | Visit Notes 🗹                    | Use the scrollbar if shown | n or click the pencil ic |
| Hospital      |        |          |                    | 12/26/2024           | 04:00                | 0 PM                | view all notes                   |                            |                          |

# **Enter Hours and Mileage through Visits**

A little problem...

- ServWare allows you to specify two visitors, but the Mileage and Hours only apply to "Assigned To (1)."
- Since there must be two visitors, the administrator might need to enter Assigned To (2)'s miles and hours manually.
- Or, ServWare's suggested workaround is to enter the sum of the mileage and hours for both visitors.

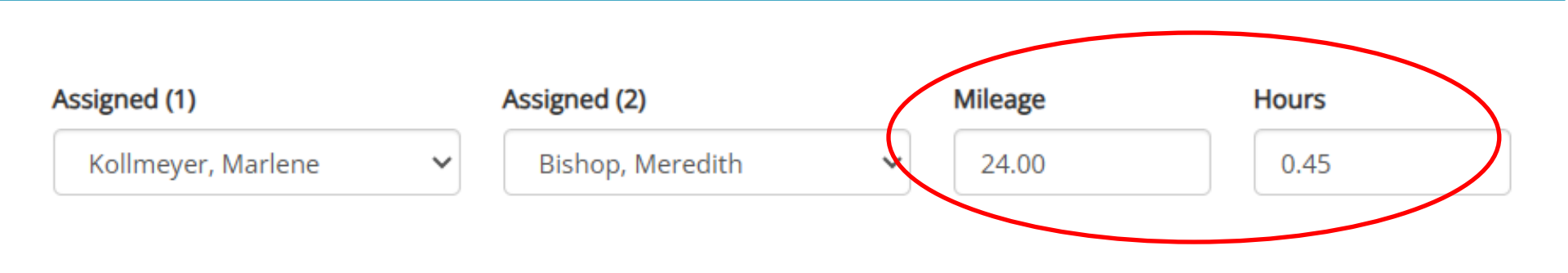

# **Enter Hours and Mileage at MiHrs Pulldown**

M

- Or, you can enter miles and hours by clicking the blue "New Mileage/ Hours Entry" button on the Mi/Hrs pulldown.
- In-service categories can be added at Admin > Selection List Options > In-Service Categories.

| SerWare ® Home                 | Neighbors                | Requests    | View 👻 | Mi/Hrs        | R     |  |  |  |  |  |
|--------------------------------|--------------------------|-------------|--------|---------------|-------|--|--|--|--|--|
| Visconsin - Milwaukee 🕻 St. Ma | argaret Mary             |             |        |               |       |  |  |  |  |  |
| ileage/Hours In Service        |                          |             |        |               |       |  |  |  |  |  |
| *Date                          | 12/28/2024               |             |        |               |       |  |  |  |  |  |
| Conference Member              | Kollmeyer, Ma            | arlene      | ~      |               |       |  |  |  |  |  |
| Non-Member 🕄                   |                          |             | No     | n-Member      |       |  |  |  |  |  |
| Mileage                        | 12.00                    |             |        |               |       |  |  |  |  |  |
| Hours                          | 0.45                     |             |        |               |       |  |  |  |  |  |
| In-Service Category            | Home visits              |             | ~      |               |       |  |  |  |  |  |
| Description                    | Select<br>banking/bill p | aying       | ge/Ho  | urs for Maris | sol I |  |  |  |  |  |
|                                | Council or hig           | her meeting | s      |               |       |  |  |  |  |  |
|                                | Home visits              |             |        |               |       |  |  |  |  |  |

### **Tracking Vincentian Volunteer Hours and Mileage**

At Reports > "Mileage Hours In Service" you can print (but not export) summary and detail reports. These totals are also picked up in the annual report.

St. Margaret Mary

)/2024 - 01/02/2025 - Conference Member Mileage/Hours In Service Summary Report

| Conference Member | Oct | Nov | Dec | Jan | Feb | Mar | Apr | May | Jun | Jul | Aug | Sep | YTD Total |
|-------------------|-----|-----|-----|-----|-----|-----|-----|-----|-----|-----|-----|-----|-----------|
| Ellen Van Dillen  |     |     |     |     |     |     |     |     |     |     |     |     |           |
| Mileage           | 0   | 0   | 0   | 0   | 0   | 0   | 0   | 0   | 0   | 0   | 0   | 0   | 0         |
| Hours             | 0   | 0   | 4.5 | 0   | 0   | 0   | 0   | 0   | 0   | 0   | 0   | 0   | 4.5       |
| Joe Van Dillen    |     |     |     |     |     |     |     |     |     |     |     |     |           |
| Mileage           | 0   | 0   | 7   | 0   | 0   | 0   | 0   | 0   | 0   | 0   | 0   | 0   | 7         |
| Hours             | 0   | 0   | 1.5 | 0   | 0   | 0   | 0   | 0   | 0   | 0   | 0   | 0   | 1.5       |
| Marlene Kollmeyer |     |     |     |     |     |     |     |     |     |     |     |     |           |
| Mileage           | 0   | 0   | 72  | 0   | 0   | 0   | 0   | 0   | 0   | 0   | 0   | 0   | 72        |
| Hours             | 0   | 0   | 1.8 | 0   | 0   | 0   | 0   | 0   | 0   | 0   | 0   | 0   | 1.8       |
| Total Mileage     | 0   | 0   | 79  | 0   | 0   | 0   | 0   | 0   | 0   | 0   | 0   | 0   | 79        |
| Total Hours       | 0   | 0   | 7.8 | 0   | 0   | 0   | 0   | 0   | 0   | 0   | 0   | 0   | 7.8       |

## Hours and Mileage for the Annual Report

Data for the Annual Conference Report including the miles and hours data can be generated using the Conference Activity Report under the Reports dropdown.

Report View - Conference Activity Report - Summary - St. Margaret Mary (10/01/23 - 09/30/24)

Reports

#### **Hours and Mileage Report**

| Total Hours of Service: Members     | 1,487.30 |
|-------------------------------------|----------|
| Total Hours of Service: Non-Members | 20.00    |
| Estimated Miles in Service          | 4,766.00 |

To assist in a common entry of hours and miles, an administrator might wish to build a roster of all members. A start would be to export the ServWare member list at Admin > Conference Members and the blue Export button.

But note that using member default miles and hours might make this unnecessary.

| Confe  | erence M    | lembers      |                |            |              |               |           |                        |                  |                       | (                     | Export 🗷 |
|--------|-------------|--------------|----------------|------------|--------------|---------------|-----------|------------------------|------------------|-----------------------|-----------------------|----------|
| New Me | ember       |              |                |            |              |               |           |                        |                  |                       |                       |          |
| 10 🗸   | records per | page         |                |            |              |               |           |                        |                  | Search:               |                       |          |
|        | Last Name 🔺 | First Name 🌲 | Member Role(s) | Home Phone | Mobile Phone | Email Address | Username  | Login Dt               | SW Role          | ♦ Cont                | act Activ             | e        |
| Edit   | Broberg     | Denise       |                |            |              |               | dbroberg  |                        | ServWare<br>User |                       |                       | Delete   |
| Edit   | Burke       | Elizabeth    |                |            |              |               | eburke    | 10/29/2020<br>08:01 AM | ServWare<br>User |                       | ~                     | Delete   |
| Edit   | Dominski    | Vickie       |                |            |              |               | vdominski | 11/18/2020<br>07:11 DM | Conference       | <ul> <li>✓</li> </ul> | <ul> <li>✓</li> </ul> | Delete   |

The administrator can then save the exported CSV file to an Excel or Google Sheets format.

Possibly the only change to the roster would be to add a column for the round-trip mileage to the conference meetings.

| П    | First Nomo   | Last Namo | Mileage to |
|------|--------------|-----------|------------|
|      | FIRST Marine | Last Name | Meetings   |
| 703  | Elizabeth    | Burke     | 1.6        |
| 789  | Vickie       | Dominski  | 2.4        |
| 790  | Tim          | Ewert     | 12.0       |
| 1354 | Dennis       | Harney    | 3.0        |
| 791  | Elizabeth    | Hashagen  | 2.5        |
| 677  | Penny        | Krafczyk  | 14.0       |

- ...although a member can also have default miles and hours values. This could assume that a trip to the meeting location and/or a home visit would always be the same distance from the member's home and about the same number of hours (e.g., 1.5 hours).
- The default always appears for that member, but it can be overridden.
- This option must be enabled at Admin Conference Details > Configuration Options > Enter Default Mi/Hrs for Member/Volunteer.

#### Conference Member - Meredit

Created by MilwSTMARGMRY on 02/13/2017 09:31 A

| ~ |     | General        | Membe | rship     |       |            |
|---|-----|----------------|-------|-----------|-------|------------|
| g | Tit | tle            |       | *First Na |       |            |
|   |     |                | ~     | Mered     | lith  |            |
|   | Ac  | ddress Line 1  |       |           |       |            |
|   |     |                |       |           |       |            |
|   | Ci  | ty             |       |           |       |            |
|   |     | Milwaukee      |       |           |       |            |
|   | H   | ome Phone      |       |           |       |            |
|   |     |                |       |           |       |            |
|   | *N  | Member Type    |       |           |       | Email      |
| / |     | Active         |       | ~         | •     | mjbisho@a  |
|   | Er  | mergency Con   | tact  |           |       |            |
|   |     |                |       |           |       |            |
|   | De  | efault Mileage | • •   | Default I | Hours | s <b>O</b> |
|   |     |                |       |           |       |            |

- The administrator can then "take attendance" for a meeting and enter mileage and hours for each member present at Mi/Hrs and the blue New Mileage/Hours Entry button.
- Except you must hit the button for each member, enter the data, and hit Save.
- Events such as trips to a meal site could be managed in the same way.

| SerWare ® Home                       | Neighbors     | Requests   | View 👻 | Mi/Hrs |  |  |  |  |  |
|--------------------------------------|---------------|------------|--------|--------|--|--|--|--|--|
| Wisconsin - Milwaukee 🕻 St. Veronica |               |            |        |        |  |  |  |  |  |
| /lileage/Hours in Service            |               |            |        |        |  |  |  |  |  |
| *Date                                | 11/30/2020    |            |        |        |  |  |  |  |  |
| Conference Member                    | Burke, Elizat | beth       | ~      |        |  |  |  |  |  |
| Mileage                              | 1.6           |            |        |        |  |  |  |  |  |
| Hours                                | 2             |            |        |        |  |  |  |  |  |
| In-Service Category                  | Conference    | Meetings/( | ~      |        |  |  |  |  |  |
| Description                          |               |            |        |        |  |  |  |  |  |
|                                      |               |            |        |        |  |  |  |  |  |
|                                      | Save          | ancel      |        |        |  |  |  |  |  |

Members should be encouraged to enter their mileage for visits.

But the administrator could review requests to ensure the mileage and hours have been entered, and enter the information if necessary.

(And possibly be willing to make a reasonable guess at the mileage, or simply use the member's meeting mileage, and apply a standard hours, maybe 1.5.)

|                 | Assigned (1)       |   | Assigned (2)                  |           | Mileage            | Hours                  |
|-----------------|--------------------|---|-------------------------------|-----------|--------------------|------------------------|
| Visit Complete? | Kollmeyer, Marlene | ~ | Bishop, Meredith              | ~         | 24.00              | 0.45                   |
| Scheduled Date  | Time               |   |                               |           |                    |                        |
| 12/26/2024      | 04:00 PM           |   | Visit Notes<br>view all notes | Use the s | scrollbar if shown | or click the pencil ic |
|                 |                    |   |                               |           |                    |                        |

(Be sure to check Home.)

So, the sum of the meeting hours, special events such as trips to a meal site, and home visits should add up to all miles and hours.

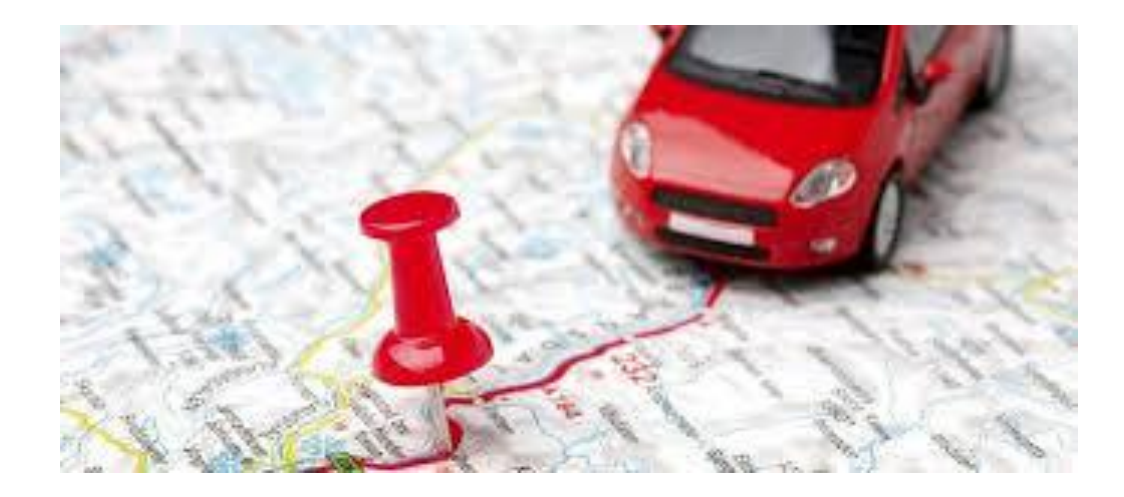

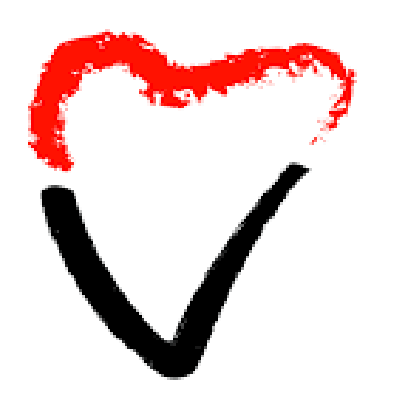

St. Vincent de Paul Society At the Heart of Giving.